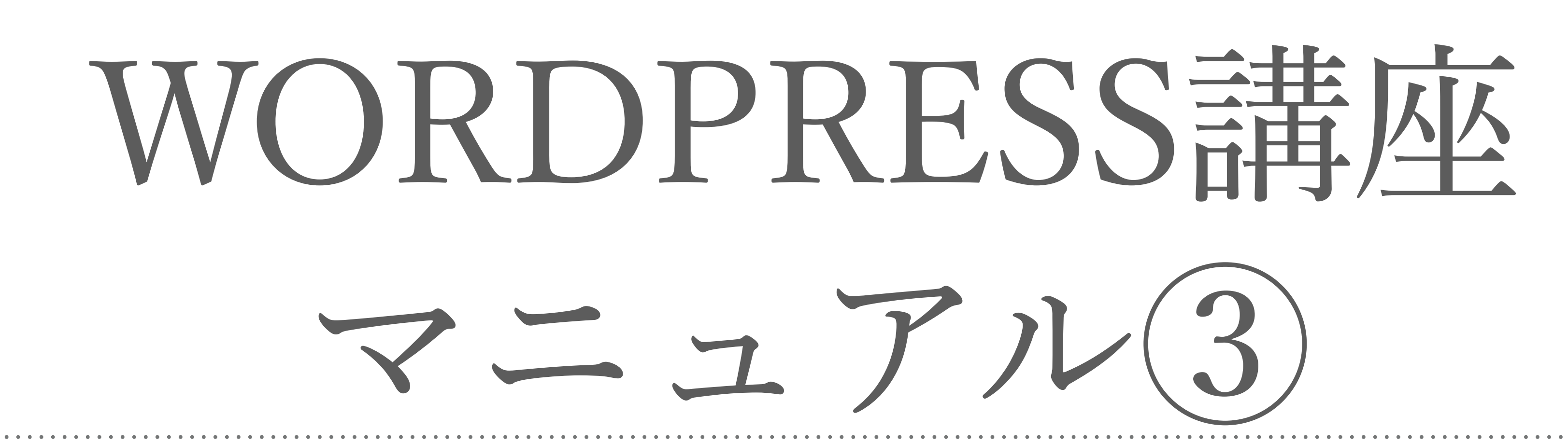

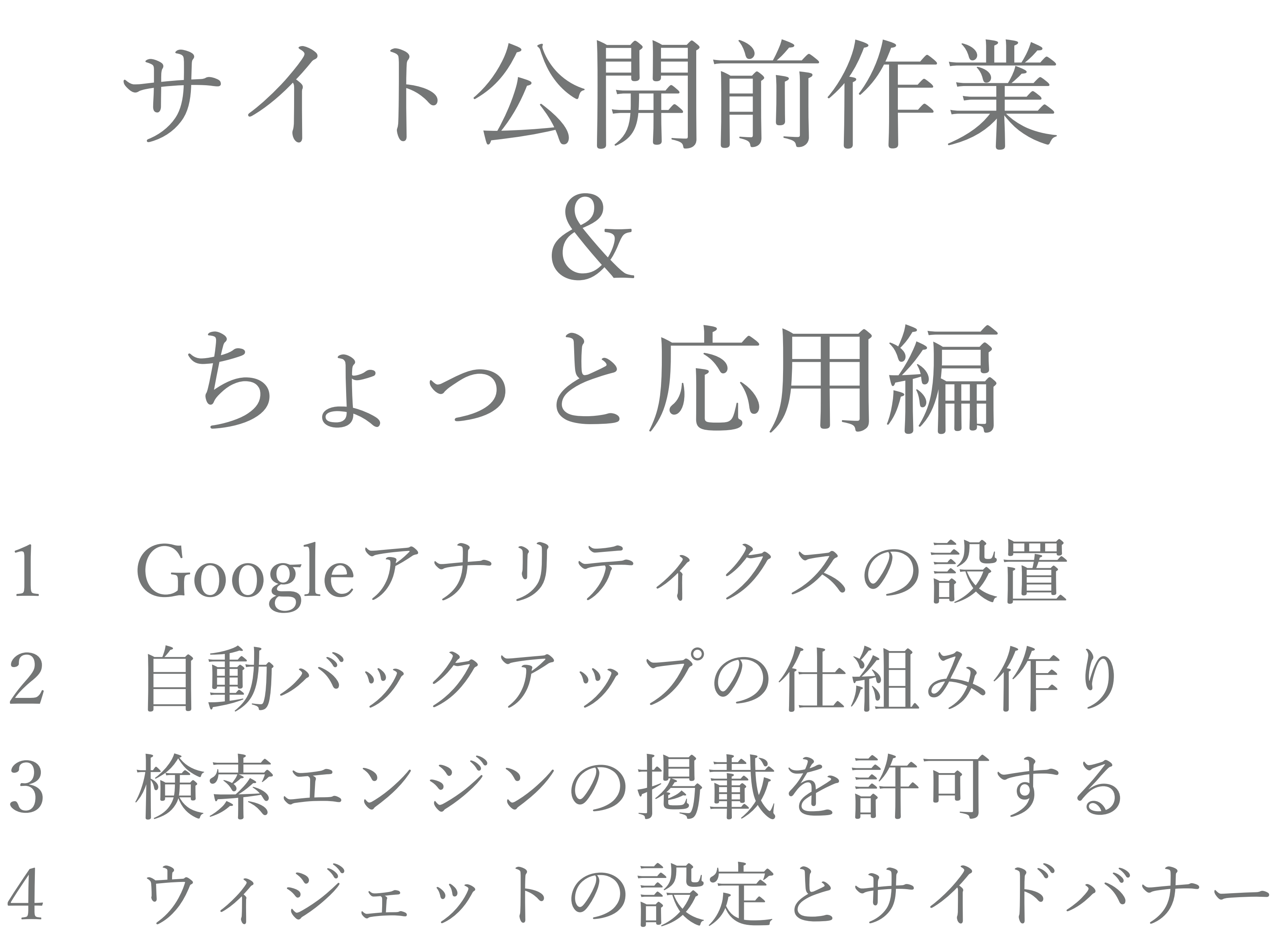

5 バックアップを復元する

GOOGLEアナリティクスの設置(1)

ホームページの改善にはアクセス解析が欠かせません。

公開前に必ずグーグルアナリティクスを設置しましょう。

プラグインのAnalytics Cat – Google Analytics Made Easyを使って連携します。

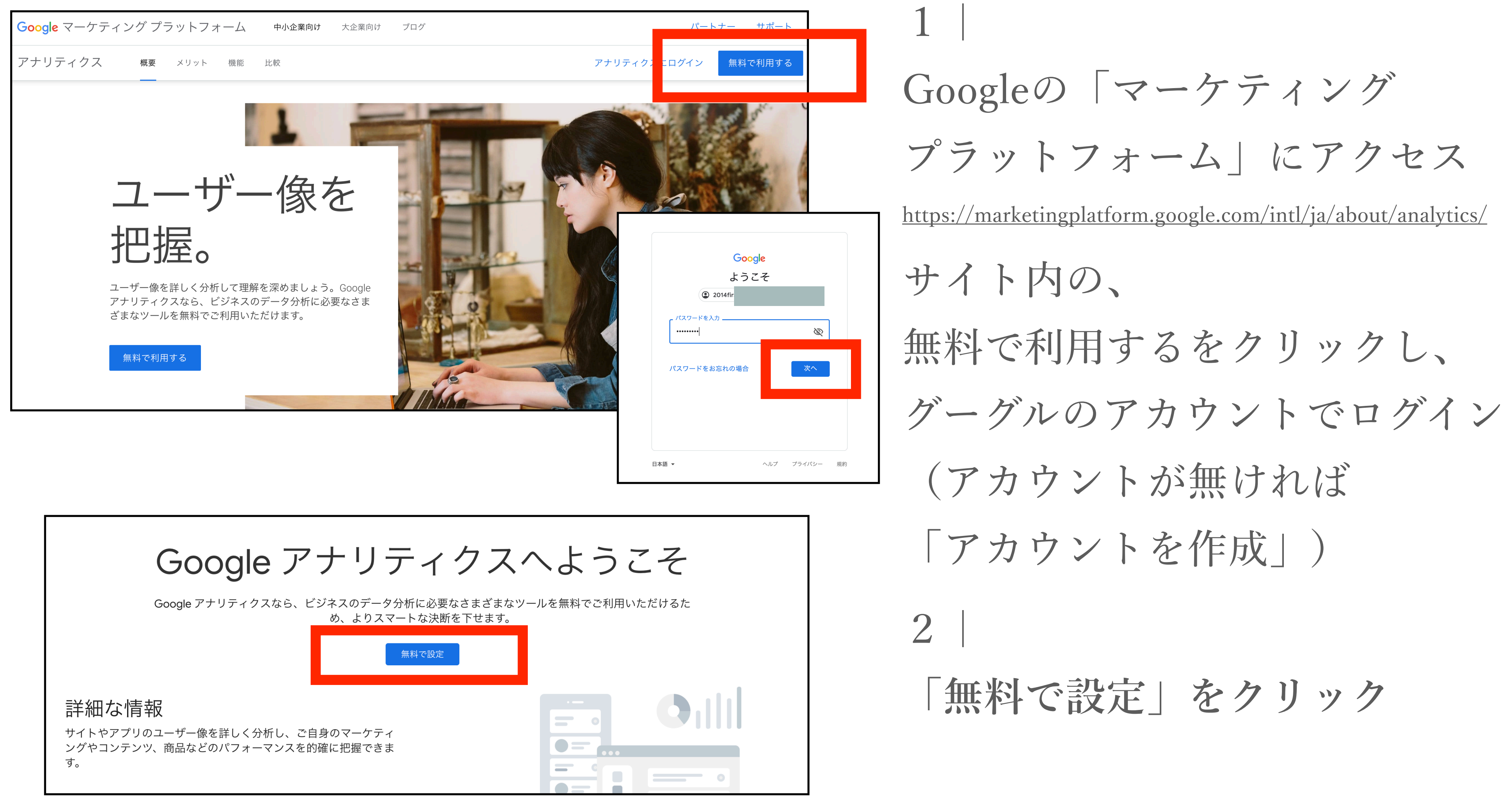

| アカウントの作成      |
|---------------|
| 1 アカウントの設定    |
| アカウントの詳細      |
| アカウント名(必須)    |
| アナリティクス太郎株式会社 |
|               |

#### アカウントのデータ共有設定

お客様が Google アナリティクスを使って収集、処理、保存するデータ(「Google アナリティクス データ」)は機密情報として厳重に保護されます。このデー テムに不可欠な作業を遂行するために使われます。ただし、稀ではありますが、Google のプライバシーポリシーに記載された法的理由が生じた場合には、こ

データ共有オプションでは、Google アナリティクス データの共有をより詳細に管理できます。詳細

#### ✓ Google のプロダクトやサービス 推奨

Google シグナル を有効にしている場合、この設定は Google ユーザー アカウントに関連付けられている認証済み訪問データにも適 トの拡張レポート機能に必要です。このオプションを無効にしても、プロパティに明示的にリンクされている他の Google サービス 認、変更するには、各プロパティの [サービス間のリンク設定] に移動してください。例を表示

#### ✓ ベンチマーク 推奨

匿名データを提供すると、蓄積されたデータセットからベンチマークや公開などの機能の提供が可能となり、データ傾向も把握で る際は、事前にお客様のウェブサイトの特定につながるあらゆる情報が削除され、他の匿名データと統合されます。例を表示

#### テクニカル サポート 推奨

サービスの提供や技術的な問題の解決のために必要と判断された場合に、Google のテクニカル サポート担当者がお客様の Google とを許可します。

#### アカウント スペシャリスト 推奨

Google のマーケティングと販売のスペシャリストに、Google アナリティクスのデータとアカウントへのアクセスを許可してくださ を探して、最適化のヒントをご提案することが可能です。社内に専任の販売スペシャリストがいない場合は、Google のスペシャリス

Google アナリティクスでのデータの保護方法の詳細をご覧ください。

## 3

アカウント名を入力 (自分の名前や会社名にすること が多い)

4

データ共有設定のチェックは

そのままでも構わないので

|次へ|をクリック

#### 1 プロパティの設定

#### プロパティの詳細

プロパティは、企業のウェブやアプリのデータを表します。アカウントには複数のプロパティを設定できます。 詳細 既存の Firebase プロジェクトで新しいプロパティを作成する場合は、Firebase アカウントに移動\*してください。

Google アナリティクス 4 プロパティを作成して、ウェブやアプリのデータを測定しま

プロパティ名

WordPress講座情報

レポートのタイムゾーン

日本 • (GMT+09:00)日本時間 •

通貨

日本円 (JPY ¥) -

プロパティのこれらの詳細は、後で[管理]で編集できます

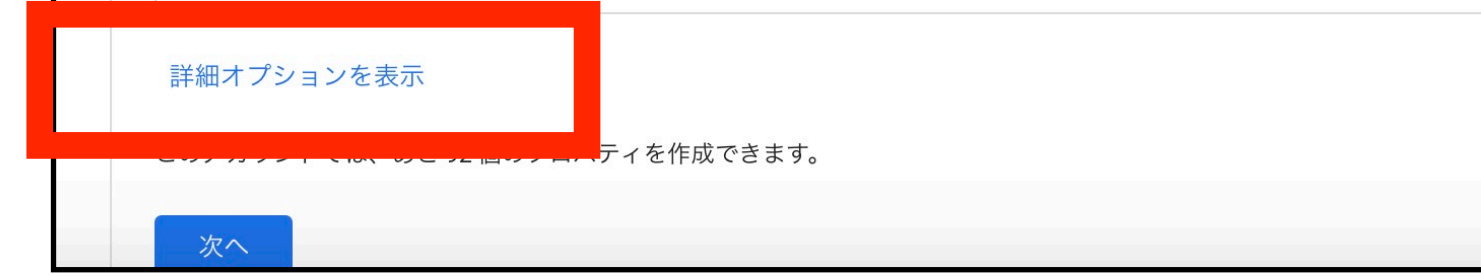

### 5 「プロパティ名」に自分のサイト の名前を入れて、タイムゾーンと 通貨は日本を選択し、

「詳細オプションを表示」を

クリック

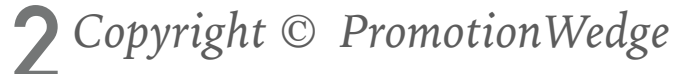

## 1 GOOGLEアナリティクスの設置②

|                                                                                                    | ニバーサル アナリティクス プロパティの作成                                                                                                    | -                                  |
|----------------------------------------------------------------------------------------------------|----------------------------------------------------------------------------------------------------|------------------------------------|
| <ul> <li>O Google アナリティクス 4 ニニバーサルアナリティクスのプロバティを構成作成する<br/>このオフションでは、技術済みのサイトダグを使用するプロバティが2 つ作成はれるので、ウェブサイトへのダグの実装は1回で済みます。詳細<br/>○ Google アナリティクス 4 プロバティの測定機能の強化を有効にする<br/>構築のスクリーンビューの測定に加えて、サイトのインタラクションを自動的に測定します。<br/>両家なイベントとともに、ページ上にある要素(リンクや埋め込み動画など)からもデータが吸集される場合があります。個人を特定できる俯破が Google に送信されないようにご注<br/>なください。詳細      </li> <li>ユニバーサル アナリティクスのプロバティを作成できます         </li> <li>サウカントでは、あと 92 個のプロバティを作成できます         </li> <li>ソレアの質問に答えて、エクスペリエンスをカスタマイズしましょう。         </li> <li>※履         <ul> <li>その他 ★</li> <li>ビジネスの規模             </li> <li>小規模 - 従業員数 1~10 名             </li> <li>・中規模 - 従業員数 1~10 名             </li> <li>・単大規模 - 従業員数 11~100 名             </li> </ul> </li> </ul> | ニバーサル アナリティクス プロパティは、Google アナリティクスの従来のバージョンで使用されている、ウェブ測定の機能です。これからアナリティクスの利料<br>、ユニバーサル アナリティクス プロパティの使用は推奨されていません。また、このプロパティはアプリ測定には対応していません。このオプションは、ユニハ<br>ィを作成する必要がある場合のみ、オンにしてください。<br>ェブサイトの URL<br>https:// ▼ wordpress-koza.com                                                                                                    | 用を開始される新規のお客様に<br>ベーサル アナリティクス プロパ |
| オウントでは、あと92個のプロパティを作成できます。           レ         以下の質問に答えて、エクスペリエンスをカスタマイズしましょう。           業極         その他 ▼           ビジネスの規模         小規模 - 従業員数 1~10 名           ●         中規模 - 従業員数 11~100 名           ●         準大規模 - 従業員数 101~500 名                                                                                                    | <ul> <li>) Google アナリティクス 4 とユニバーサル アナリティクスのプロパティを両方作成する<br/>このオプションでは、接続済みのサイトタグを使用するプロパティが 2 つ作成されるので、ウェブサイトへのタグの実装は 1 回で済みます。詳細</li> <li>✓ Google アナリティクス 4 プロパティの測定機能の強化を有効にする<br/>標準のスクリーン ビューの測定に加えて、サイトのインタラクションを自動的に測定します。<br/>関連するイベントとともに、ページ上にある要素(リンクや埋め込み動画など)からもデータが収集される場合があります。個人を特定できる情報が Goo<br/>意ください。詳細</li> <li>) ユニバーサル アナリティクスのプロパティのみを作成する</li> </ul> | gle に送信されないようにご注                   |
| <ul> <li>↓ 以下の質問に答えて、エクスペリエンスをカスタマイズしましょう。</li> <li>業種</li> <li>その他 ▼</li> <li>ビジネスの規模</li> <li>① 小規模 - 従業員数 1~10 名</li> <li>② 中規模 - 従業員数 11~100 名</li> <li>① 準大規模 - 従業員数 10~500 名</li> </ul>                                                                                                    |                                                                                                    |                                    |
| 以下の質問に答えて、エクスペリエンスをカスタマイズしましょう。<br>業種<br>その他 ▼<br>ビジネスの規模<br>○ 小規模 - 従業員数 1~10 名<br>○ 中規模 - 従業員数 11~100 名<br>○ 準大規模 - 従業員数 11~500 名                                                                                                    | カウントでは、あと 92 個のプロパティを作成できます。                                                                                                    |                                    |
| 以下の質問に答えて、エクスペリエンスをカスタマイズしましょう。<br>業種<br>その他 ▼<br>ビジネスの規模<br>○ 小規模 - 従業員数 1~10 名<br>○ 中規模 - 従業員数 11~100 名<br>○ 準大規模 - 従業員数 101~500 名                                                                                                    | カウントでは、あと 92 個のプロパティを作成できます。                                                                                                    |                                    |
| 以下の質問に答えて、エクスペリエンスをカスタマイズしましょう。<br>業種<br>その他 ▼<br>ビジネスの規模<br>① 小規模 - 従業員数 1~10 名<br>③ 中規模 - 従業員数 11~100 名<br>③ 準大規模 - 従業員数 101~500 名                                                                                                    | カウントでは、あと 92 個のプロパティを作成できます。                                                                                                    |                                    |
| 業種<br>その他 ▼<br>ビジネスの規模<br>○ 小規模 - 従業員数 1~10 名<br>○ 中規模 - 従業員数 11~100 名<br>○ 準大規模 - 従業員数 101~500 名                                                                                                    | カウントでは、あと 92 個のプロパティを作成できます。                                                                                                    |                                    |
| その他 ▼ ビジネスの規模 ○ 小規模 - 従業員数 1~10 名 ○ 中規模 - 従業員数 11~100 名 ○ 準大規模 - 従業員数 101~500 名                                                                                                    | カウントでは、あと 92 個のプロパティを作成できます。<br>以下の質問に答えて、エクスペリエンスをカスタマイズしましょう。                                                                                                    |                                    |
| ビジネスの規模    小規模 - 従業員数 1~10 名                                                                                                    | カウントでは、あと 92 個のプロパティを作成できます。<br>以下の質問に答えて、エクスペリエンスをカスタマイズしましょう。<br>業種                                                                                                    |                                    |
| <ul> <li>○ 小規模 - 従業員数 1~10 名</li> <li>○ 中規模 - 従業員数 11~100 名</li> <li>○ 準大規模 - 従業員数 101~500 名</li> </ul>                                                                                                    | カウントでは、あと92個のプロパティを作成できます。<br>以下の質問に答えて、エクスペリエンスをカスタマイズしましょう。<br>業種<br>その他 ▼                                                                                                    |                                    |
| <ul> <li>● 中規模 - 従業員数 11~100 名</li> <li>● 準大規模 - 従業員数 101~500 名</li> </ul>                                                                                                    | カウントでは、あと 92 個のプロパティを作成できます。<br>以下の質問に答えて、エクスペリエンスをカスタマイズしましょう。<br>業種<br>その他 ▼<br>ビジネスの規模                                                                                                    |                                    |
| ○ 準大規模 - 従業員数 101~500 名                                                                                                    | hウントでは、あと92個のプロバティを作成できます。<br>以下の質問に答えて、エクスペリエンスをカスタマイズしましょう。<br>業種<br>その他 ▼<br>ビジネスの規模<br>● 小規模 - 従業員数 1~10 名                                                                                                    |                                    |
|                                                                                                    | カウントでは、あと92個のプロバティを作成できます。<br>以下の質問に答えて、エクスペリエンスをカスタマイズしましょう。<br>業種<br>その他 ▼<br>ビジネスの規模<br>○ 小規模 - 従業員数 1~10 名<br>○ 中規模 - 従業員数 11~100 名                                                                                                    |                                    |

右上のスイッチをクリックし、 ウェブサイトのURLを入力 「次へ」をクリックする

7

6

ビジネス情報をAnalyticsを使う 目的を選択し「作成」をクリック (何を選んでも測定に影響はない

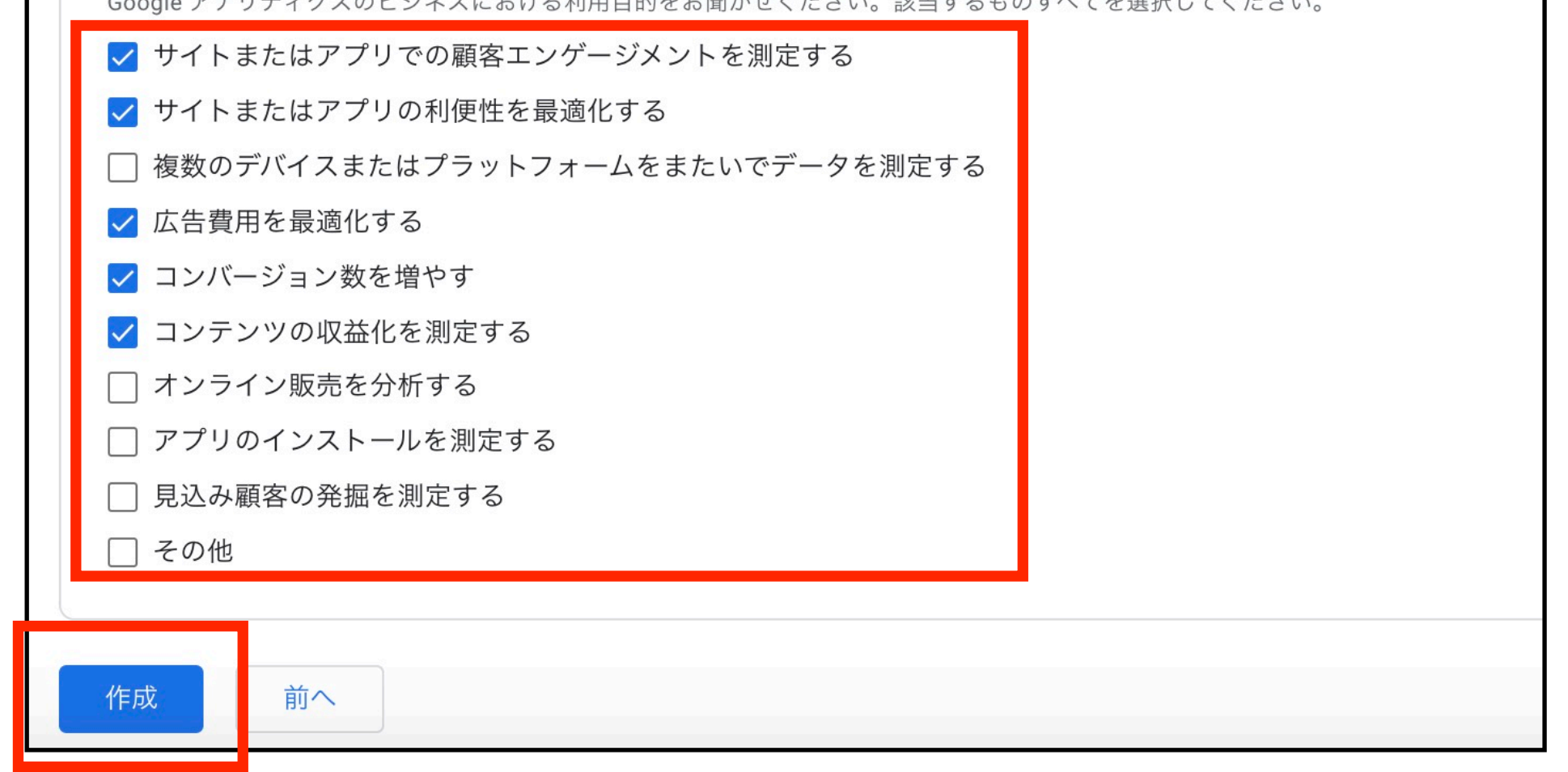

| ゥ゠ブス | ウェブストリームの詳細                      |                                                           |                                          |                                                              |                                   |                            |
|------|----------------------------------|-----------------------------------------------------------|------------------------------------------|--------------------------------------------------------------|-----------------------------------|----------------------------|
|      | ストリ-<br>https:<br>ストリ-<br>221979 | ーム URL<br><b>//wordpress-koza.com</b><br>ーム ID<br>93970   | へテータス<br>過去 48 時間に受信し:                   | ストリーム名<br><b>https://wordpress-koza.com</b><br>たデータはありません。詳細 | 測定 ID<br>G-TB60FRFKHH             |                            |
|      | +;                               | 測定機能の強化<br>ページビューの標準測定に加<br>リンクや埋め込み動画などの<br>注意する必要があります。 | 加え、サイトのコンテン<br>Dページ上の要素のデータ<br><b>洋細</b> | ソとのインタラクションを自動的に測定します。<br>タは、関連するイベントとともに収集される場合             | 合があります。個人を特定できる情報が Google に送信されない | <b>м</b><br><i>b b j c</i> |
|      |                                  | 測定中: 🥥 ページビュ                                              | ー数 📀 スクロール                               | 数 🖰 離脱クリック 他3個                                               |                                   | ŝ                          |

|   | プロパティ <b>+ プロパティを作成</b><br>WordPress講座情報 (UA-57851902-8) | Ŧ |
|---|----------------------------------------------------------|---|
| • | GA4 Setup Assistant                                      | ۲ |
|   | プロパティ設定                                                  |   |
|   |                                                          |   |

ので適当で大丈夫)

### 8 | ウェブストリームの詳細は左上の 「X」をクリックして閉じる

9 | プロパティ列の「▼」をクリック

| <> | トラッキング情報   |
|----|------------|
| Э  | プロパティ変更履歴  |
| Dd | データ削除リクエフト |

|   | プロパティ <b>+ プロパティを作成</b>  |   |
|---|--------------------------|---|
| ſ | Q プロパティを選択               | • |
| ۲ | Team201                  |   |
|   | WordPres                 |   |
|   | WordPress講座情報 (UA-578 8) |   |
|   |                          |   |
|   | 10 個のプロパティ               |   |
|   | <b>Dd</b> データ削除リクエスト     |   |
|   | サービス間のリンク設定              |   |

10| 「サイト名(UA-〇〇〇〇)」 を選択 ※UAで始まっているコードが 書いているものを選ぶ

## 1 GOOGLEアナリティクスの設置3

|   | プロパティ <b>十 プロパティを作成</b><br>WordPress講座情報 (UA-57851902-8) |   |
|---|----------------------------------------------------------|---|
| • | GA4 Setup Assistant                                      | ( |
|   | □ プロパティ設定                                                |   |
|   | ・・・・・・・・・・・・・・・・・・・・・・・・・・・・・・・・・・・・                     |   |
|   | <> トラッキング情報                                              |   |
|   | ・ プロパティ変更履歴                                              |   |
|   | <b>Dd</b> データ削除リクエスト                                     |   |
|   | サービス間のリンク設定                                              |   |
|   | Google 広告とのリンク                                           |   |

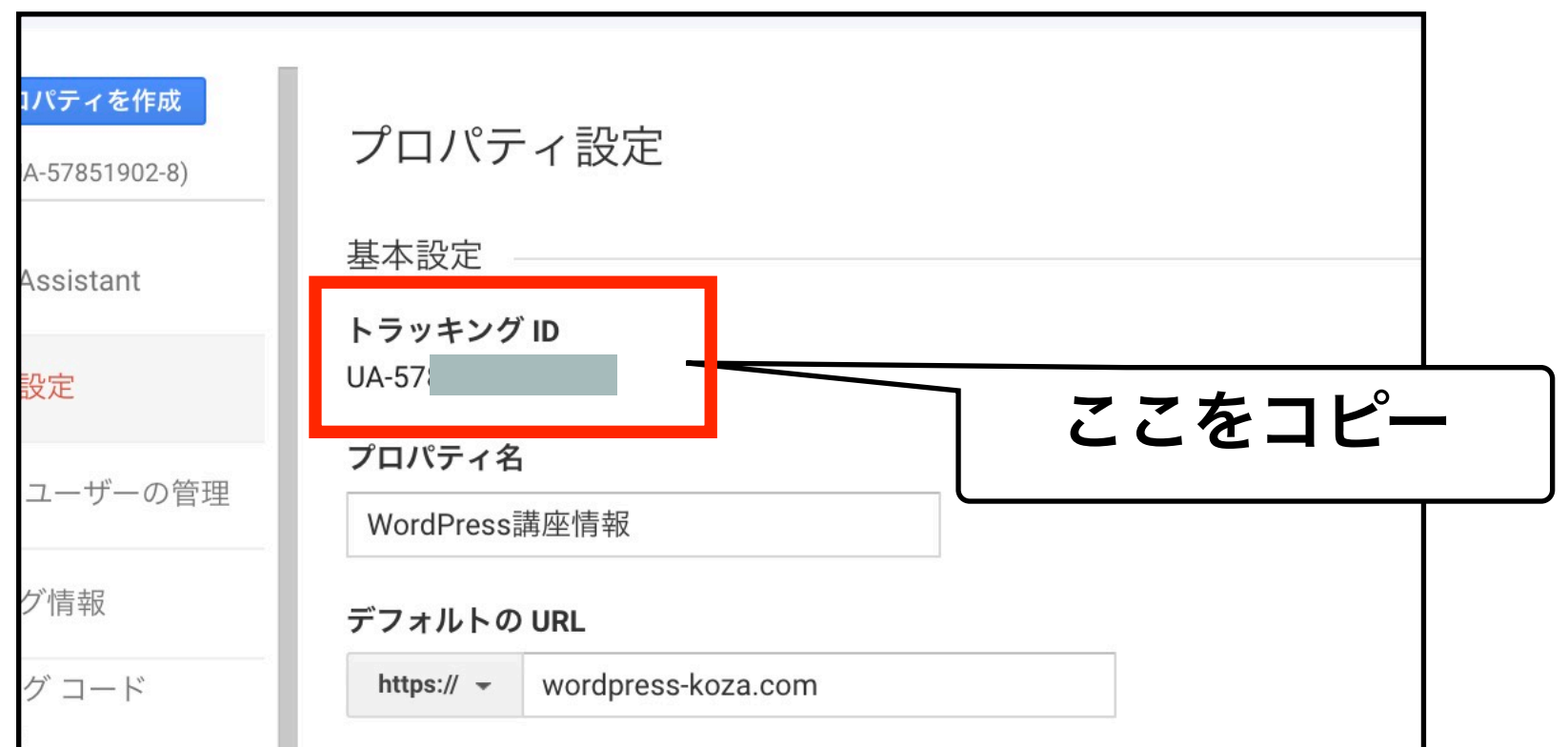

11 | 「プロパティ設定」をクリック

12 | UA-〇〇〇のコードをコピーして WordPressの画面に戻る

| <b>すべてのウェブサイトのデータ ▼</b><br>シ定<br>ク検索ソース <b>業種</b> |              | デフォルトのビュー        |
|---------------------------------------------------|--------------|------------------|
| <sub>設定</sub><br>ク検索ソース <b>業</b> 種                | 影会           | すべてのウェブサイトのデータ ▼ |
|                                                   | のた<br>ク検索ソース | 業種               |

| 🖈 お知らせ                                                                                                    |                                                                |                                                                        |
|----------------------------------------------------------------------------------------------------|----------------------------------------------------------------|------------------------------------------------------------------------|
| <ul> <li>♀」メディア</li> <li>■ 固定ページ</li> </ul>                                                                                   | <b>すべて</b> (18)   使用中 (8)   停止中 (10)   最近まで使用 (1)<br>一括操作 ~ 適用 | 利用可能な更新 (2)                                                            |
| <ul> <li>コメント</li> <li>レッスン情報</li> </ul>                                                                                      | □ プラグイン                                                        | 説明                                                                     |
| ▶ お問い合わせ                                                                                                    | <ul> <li>All-in-One WP Migration</li> <li>有効化   削除</li> </ul>  | すべてのブログデータを移行するツーノ<br>バージョン 7.17   作成者: ServMask   言                   |
| ▶ 外観<br>▶ プラグイン <mark>2</mark> ◆                                                                                              | Analytics Cat Free<br>Configure Google Analytics 停止            | Add Your Google Analytics / Universa<br>バージョン 1.0.4   作成者: Fatcat Apps |
| <b>インストール済みプラ</b><br>グイン<br>新規追加                                                                                              | <ul> <li>BizVektor Theme Updater</li> <li>一般</li> </ul>        | ビズベクトルテーマのアップデート用フ<br>バージョン 0.0.5   作成者: Vektor,Inc.                   |
| プラグインエディター<br>▲ ユ <b>ーザー</b>                                                                                                  | 投稿設定 表示設定                                                      | WordPress の旧エディターと、TinyMC<br>古いプラグインをサポートします。                          |
| <b>♪</b> ツール                                                                                                    | ディスカッション                                                       | バージョン 1.5   作成者: WordPress コ                                           |
| <mark>↓†</mark> 設定                                                                                                    | パーマリンク設定<br>プライバシー                                             | お問い合わせフォームプラグイン。シン<br>バージョン 5.1.6   作成者: Takayuki Miy                  |
| <ul> <li>              テンプレート          </li> <li>             カスタム投稿タイ         </li> <li>             プ設定         </li> </ul> | Google Analytics<br>Manager<br>UpdraftPlus Backups             | WordPress でカスタム投稿タイプおよ<br>バージョン 1.7.3   作成者: WebDevStue                |
| B VE + + B KZ                                                                                                    | XML-Sitemap                                                    | 最も高度なフロントエンド・ドラッグ<br>どんなテーマやページ、デザインにもタ                                |

13 | 「設定」→

「Google Analytics Manager」 をクリック

## 14 | 先程コピーしたUAではじまる

#### **Google Analytics by Fatcat Apps**

Need help? Read our quick-start guide.

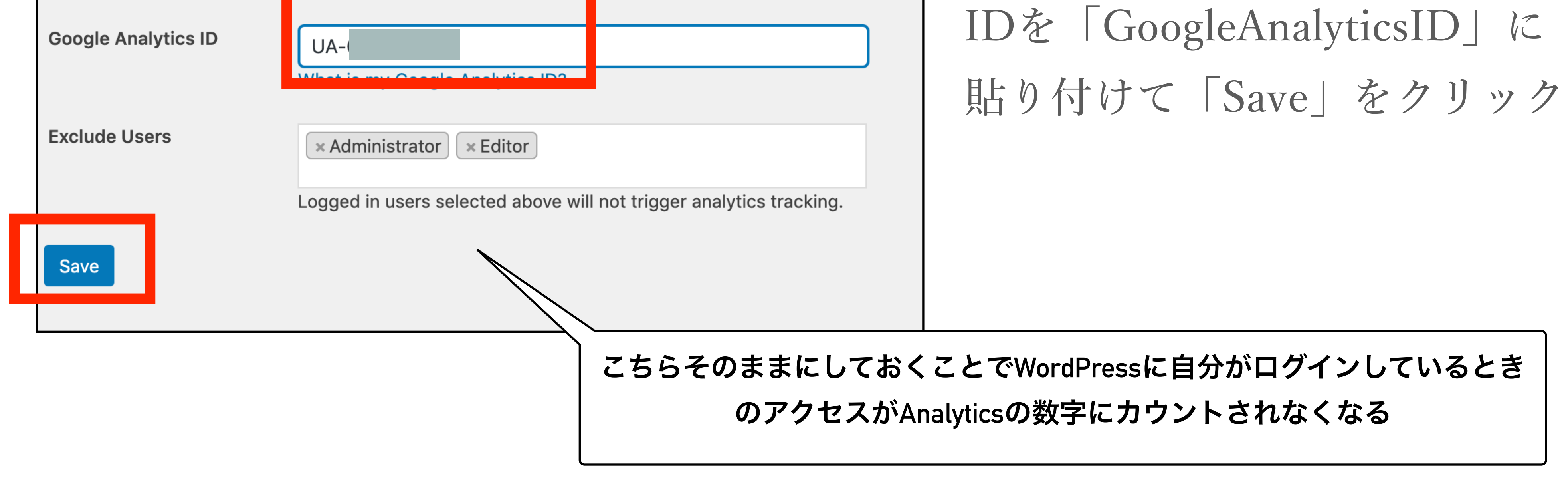

## 2 自動バックアップの仕組み作り①

ホームページのバックアップは必ず取りましょう。どれだけ時間をかけて 作ったサイトやコンテンツでも、操作ミス・不慮の事故であっという間に 消えてしまいます。ここではUpdraftPlusというプラグインと ドロップボックスを連携して自動でバックアップを取る仕組みを作ります。

※ドロップボックスのアカウントを持っていない方は、 この作業の前に下記よりアカウントを作成してください。 <u>https://www.dropbox.com/ja/help/8402</u>

|          |            | 1     |
|----------|------------|-------|
|          | Annu ann   |       |
|          | <b>概</b> 要 |       |
| 🗶 レツスン情報 |            | │說疋」→ |

| ▶ お問い合わせ           | 24件の技術              |                |
|--------------------|---------------------|----------------|
|                    | 一般                  | zVektor テーマ)   |
| ▶ 外観               | 投稿設定                | ックスを回避中        |
| 🖌 プラグイン            | 表示設定                | ブログをフパムから保護してい |
| <u>م</u> تد –      | ディスカッション            | ありません。         |
| 🎽 ユーサー             | メディア                |                |
| 🎤 ツール              | パーマリンク設定            |                |
| <mark>↓†</mark> 設定 | Akismet             |                |
|                    | TinvMCE Advanced    |                |
|                    | UpdraftPlus Backups | 第一回目のブログです     |
| (値) インサイト          | WP-Members          | 第一回目のブログです     |
| ◀ メニューを閉じる         | XML-Sitemap         | 第一回目のブログです     |
|                    | 1月14日 4:49 PM       | 第一回目のブログです     |

「UpdraftPlus Backups」 をクリック

「設定」

| UpdrattPlus Backup/Restore                                                                                     | 2     |
|----------------------------------------------------------------------------------------------------|-------|
| <b>成功:</b> あなたの Dropbox のアカウントの認証中.<br>あなたのDropboxのアカウント名:建太木村<br>あなたのDropboxのクォータの使用率:17.8の%使用、1894.2 MBの利用可能 | タブの中の |
|                                                                                                    | をクリック |

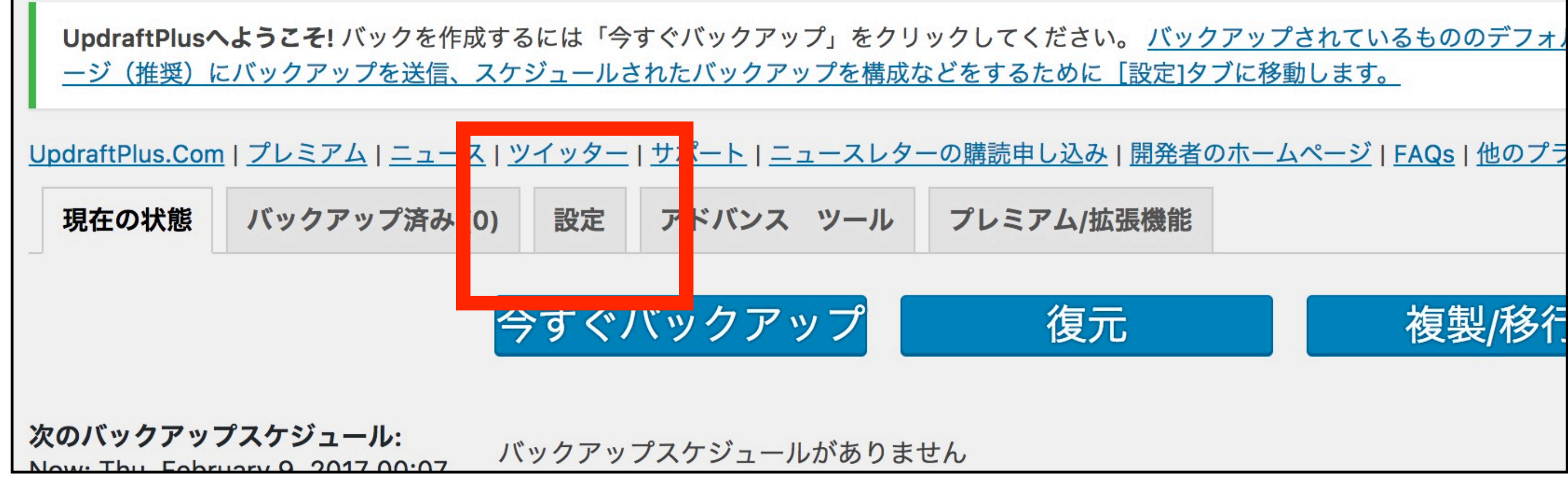

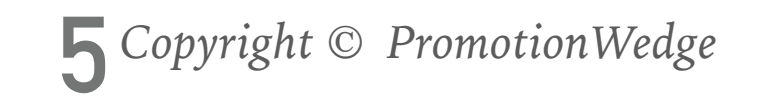

## 2 自動バックアップの仕組み作り②

3

### 保存先を選択のDropBoxをクリック

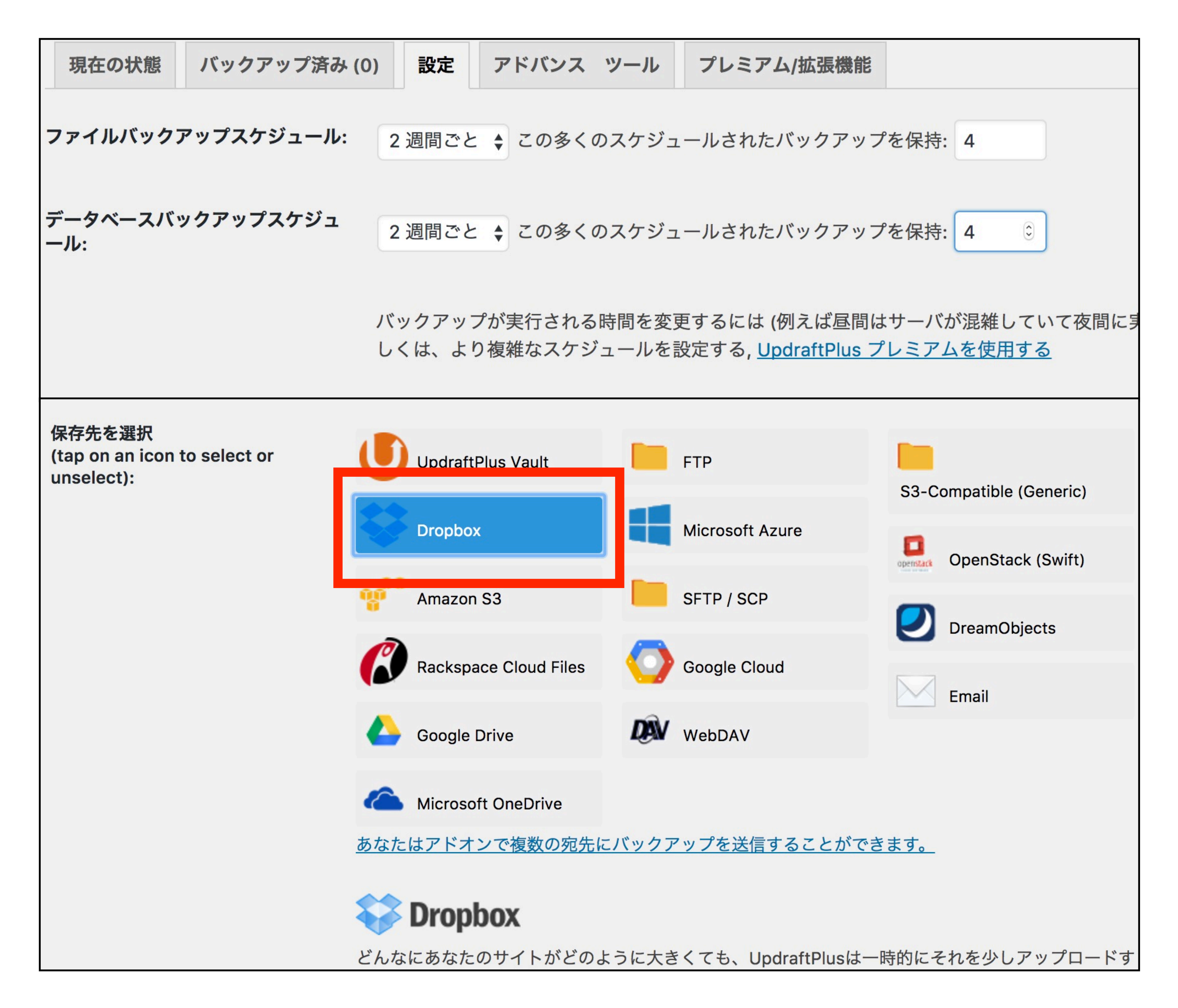

### 4 | ドロップボックスで認証の文章をクリック

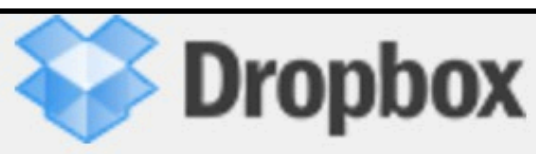

どんなにあなたのサイトがどのように大きくても、UpdraftPlusは一時的にそれを少しアップロードす ることはできますし、タイムアウトによって阻止されません。 - UpdraftPlusがアップロードをチャン クサポートしているため、Dropboxが素晴らしい選択です。

グッドニュース:Dropboxのサイトの通信を暗号化することができます。あなたはすべてのエラー は、暗号化をどうする表示された場合、より多くの助けを「エキスパート設定」に見えます。

**サブフォルダを使用する必要がありますか?** バックアップは保存されています apps/UpdraftPlus. あ なたは、同じDropboxの中にいくつかのサイトをバックアップしているなら、そして、サブフォルダ に整理したい場合<u>そのためのアドオンがあります。</u>

ドロップボックス で認証:

<u>あなたは(下の[変更を保存]をクリックして)、設定を保存した**後に**、一度ここに戻って来て、ドロッ</u> <u>プボックスの認証を完了するには、このリンクをクリックしてください。</u>

## 2 自動バックアップの仕組み作り3

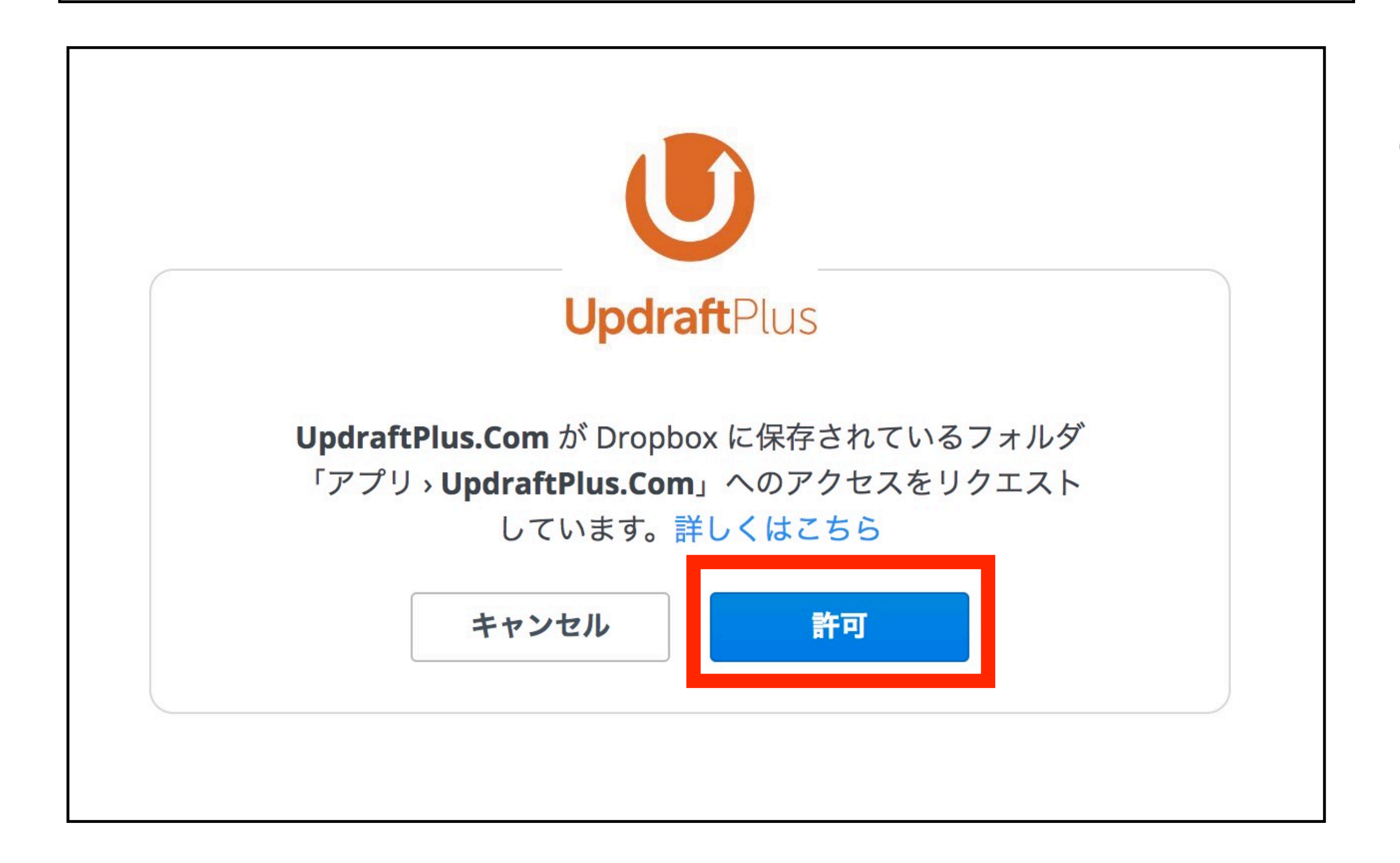

5 | ドロップボックスの メールアドレスとパスワードを 入力してログインをクリック

6 | 「許可」をクリック

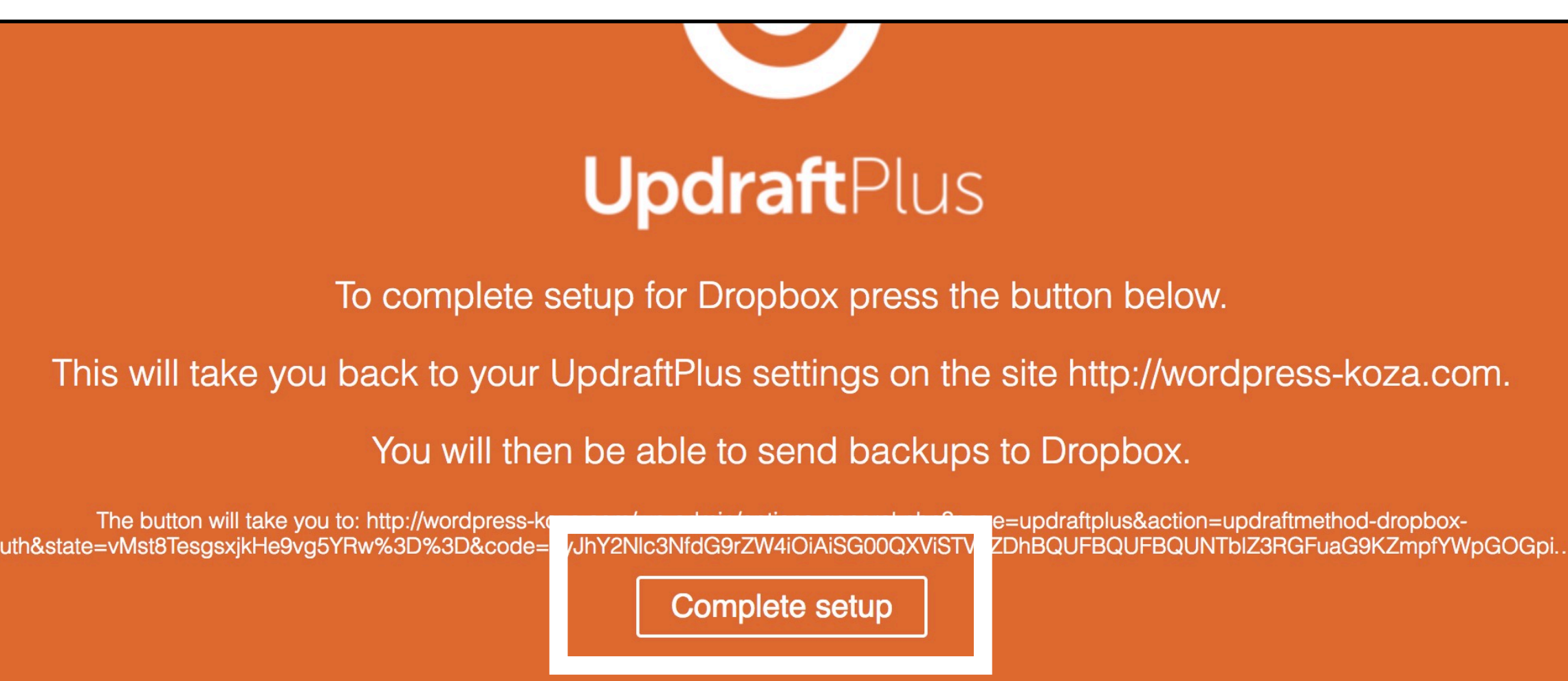

7 | 「CompleteSetup」をクリック

| UpdrattPlus Backup/Restore          |
|-------------------------------------|
| <b>成功:</b> あなたの Dropbox のアカウントの認証中. |

8

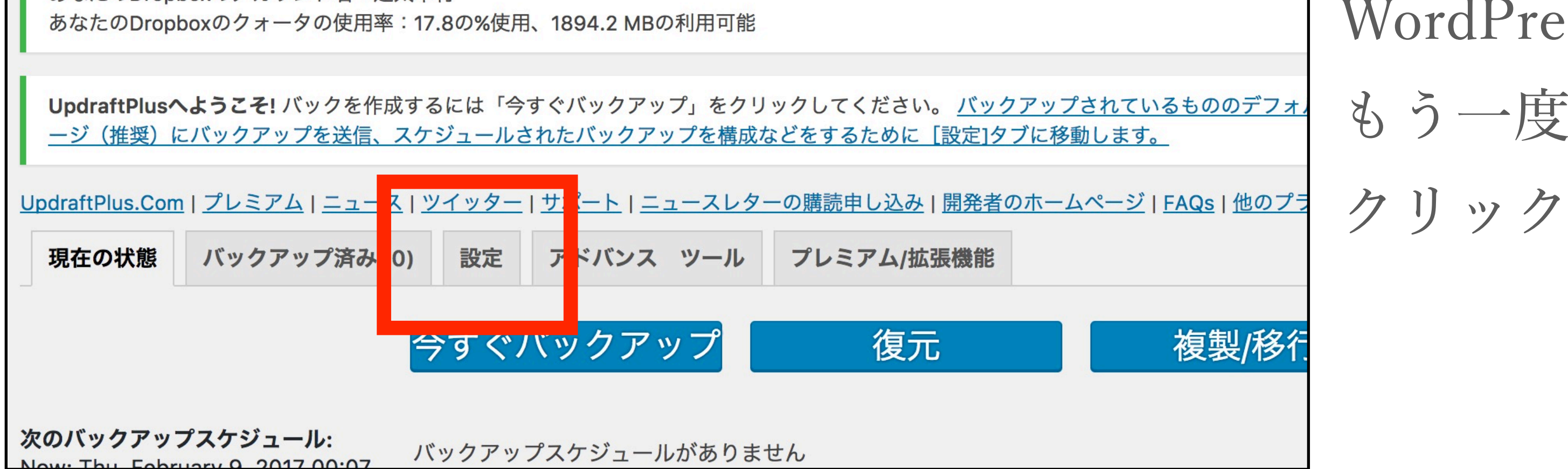

WordPressに戻ってきたら、

もう一度タブの中の「設定」を

## 2 自動バックアップの仕組み作り④

9

「ファイルバックアップスケジュール」と 「データベースバックアップスケジュール」の両方のスケジュールを設定 ※設定例 「2週間ごと」 バックアップ保持:「4」と設定すると 2週間に1回バックアップが取られ、4つファイルがたまった時点で 一番古いバックアップファイルが削除される。

おすすめは、最低2ヶ月は遡れるようにしておくこと

| UpdraftPlus.Com | <u> プレミアム ニュース</u> | <u>ツイッター</u> | <u>サポート</u>  ニュースレタ | ーの購読申し込み   開発者の | <u> のホームページ   FAQs   他のプラ</u> |
|-----------------|--------------------|--------------|---------------------|-----------------|-------------------------------|
| 現在の状態           | バックアップ済み (0        | ) 設定         | アドバンス ツール           | プレミアム/拡張機能      |                               |
| ファイルバックフ        | <b>アップスケジュール</b> : | 2 週間ごと       | : 🔷 この多くのスケジュ       | ールされたバックアップ     | を 時: 4                        |

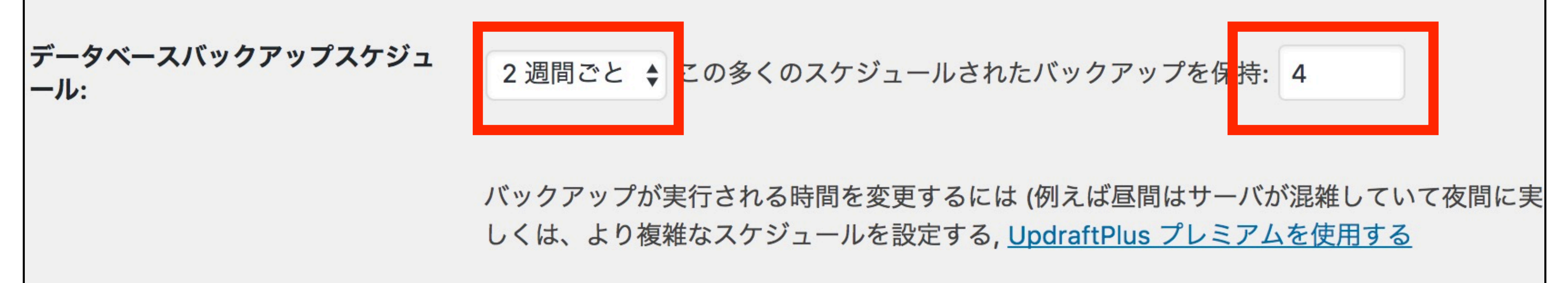

# 10 |画面最下部の「変更を保存」をクリック

#### してください。

エキスパート設定:

<u>エキスパート設定を表示</u> - 設定の必要はありませんが、問題がある場合又はあなたの好奇心が強い場 合はさらにいくつかのオプションを表示する為にクリックしてください

## UpdraftPlus Premium: easily migrate or clone your site in minutes

Copy your site to another domain directly. Includes find-and-replace tool for database

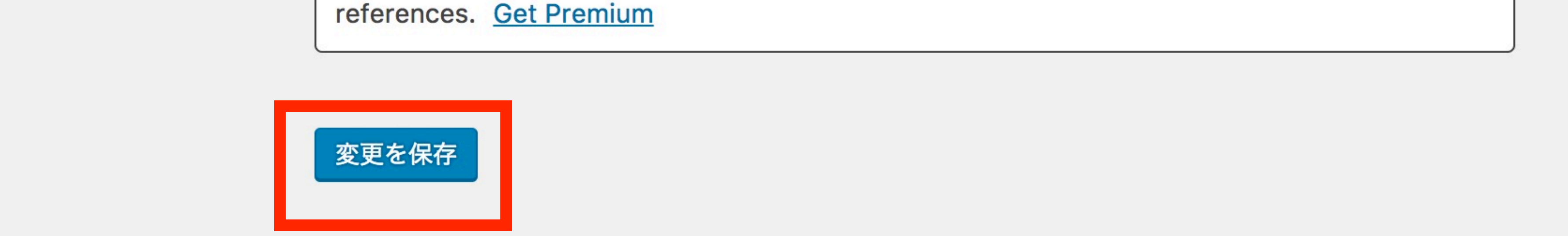

検索エンジンの掲載を許可する 3

最後に、絶対に忘れてはいけない作業です。

この設定を忘れると、いくら検索してもサイトが出てこないという

恐ろしい事態になります。

「設定」→「表示設定」の中の

1

検索エンジンでの表示のチェックを外し「変更を保存」をクリック

|          |         | 「ハーンに衣小りる取人仅個奴               |                           |
|----------|---------|------------------------------|---------------------------|
| ×        | 外観      |                              |                           |
| <b>×</b> | プラグイン 1 | RSS/Atom フィードで表示する<br>星虹の地籍数 | 10 項目                     |
| •        | ユーザー    | 取利の投稿数                       |                           |
| ىكى      | ツール     | RSS/Atom フィードでの各投稿           | <ul> <li>全文を表示</li> </ul> |
| ¥†       | 設定      | の表示                          | <ul><li>抜粋のみを表示</li></ul> |

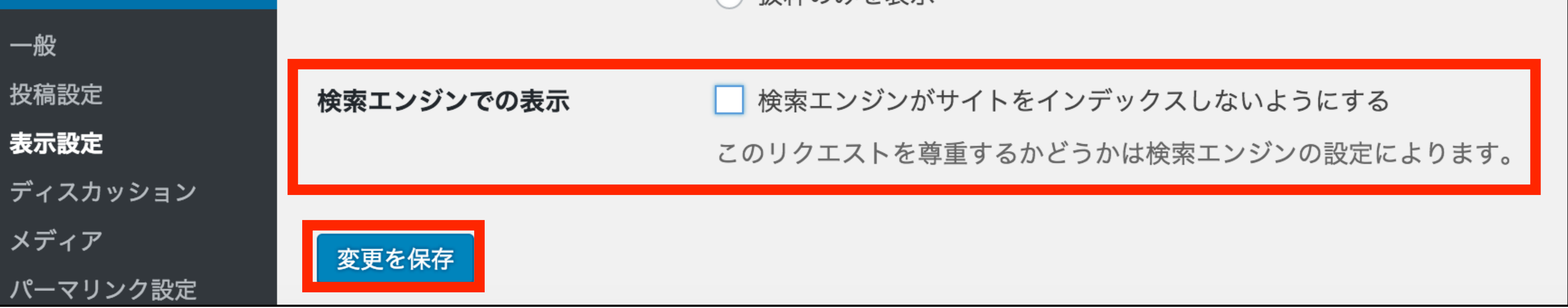

4 ウィジェットの設定とサイドバナー(1)

ウィジェットという機能で、サイドに画像ボタンやFacebookページの タイムラインを配置したりできます。是非、使い方を覚えましょう。

| 会社概要                           |                     |          |
|--------------------------------|---------------------|----------|
| HOME » 会社概要                    |                     |          |
| <b>B! &lt; 0 F Like &lt; 0</b> | У ツイート              | 検索       |
| 会社名                            | 株式会社ワードプレス講座        | STAFFブログ |
| TEL                            | 00-1234-5678        |          |
| 事業内容                           | セミナー・イベント主催<br>IT事業 | BLOG     |
|                                |                     |          |
|                                |                     |          |

10

| 🕠 管理画面 テーマの管     | 『理 ページの管理 ブログ の管理                    | infoの管理 📀 1 🕊 0 🕂 新規             |
|------------------|--------------------------------------|----------------------------------|
| 🖚 ダッシュボード        | ウィジェット <sub>カスタマ</sub>               | イザー内で管理                          |
| ★ 投稿             | 間違った設定があるとメール配送                      | きの失敗やその他のトラブルにつながりま              |
| 🖈 info           |                                      |                                  |
| <b>9</b> ] メディア  | 利用できるウィジェット                          |                                  |
| ■ 固定ページ          | ウィジェットを有効化するにはサイ                     | ドバーにドラッグするかクリック                  |
| ■ コメント           | してください。ワイシェットを無効<br>ラッグして右側に戻してください。 | 160改圧を削除したい場合は、ト                 |
| 🖈 レッスン情報         | Akismet ウィジェット                       | BV facebook&twitterバナ            |
| ▶ お問い合わせ         |                                      |                                  |
| ▶ 外観             | Akismet が捕獲したスパムコメ<br>ント数を表示         | ※「外観」→「テーマオプショ<br>ン」画面での設定が必要です。 |
| テーマ              | BV_facebook Page Plugin              | BV_info カテゴリー                    |
| カフタフィブ<br>ウィジェット | ※「外観」→「テーマオプショ<br>ン」画面での設定が必要です。     | info のカテゴリーリスト                   |

### 1 | 「外観」→「ウィジェット」 をクリック

| ヘッダー | BV_info 年別アーカイブ | BV_アーカイブリスト    |  |
|------|-----------------|----------------|--|
| 背景   | info の年別アーカイブ   | 投稿タイプを指定して年別か月 |  |

## 4 ウィジェットの設定とサイドバナー(2)

### 2

### 利用できるウィジェットから「画像」を探して、 サイドバー(共通・上)にドラッグ&ドロップ

| ウィジェット <sub>ライブプレビューで管理</sub><br>UpdraftPlus からの通知: Ensure you are logged into the correct account bef<br><u>without it).</u> | ore continuing. <u>Follow this link to authorize access to your Dropbo</u>      | <u>アクセシビリティモードを有効にする</u> ヘルプ ▼<br>ox account (you will not be able to backup to Dropbox |
|----------------------------------------------------------------------------------------------------|---------------------------------------------------------------------------------|-----------------------------------------------------------------------------------------|
| <b>利用できるウィジェット</b><br>ウィジェットを有効化するにはサイドバーにドラッグするかクリックしてくださ                                                                    | <b>サイドバー(トップページ)</b><br>トップページにのみ表示されるサイドバーウィジェッ                                | <b>サイドバー(共通・上)</b> ▲<br>サイドバー上部に表示されるウィジェットです。                                          |
| い。ウィジェットを無効化し設定を削除したい場合は、ドラッグして右側に戻し<br>てください。                                                                                | トです。ドラッグ&ドロップで必要なものだけ入れて<br>ください。バナーやブログパーツなどは、『テキス<br>ト』ウィジェットを使用して、ソースコードを張り付 | 画像▲                                                                                     |
| BV_facebook&twitter  BV_facebook Page Plu                                                                                     | けられます。                                                                          | タイトル:                                                                                   |
| ※「外観」→「テーマオプション」画<br>面での設定が必要です。 ※「外観」→「テーマオプション」画<br>面での設定が必要です。                                                             | サイドバー(ブログ) 🔹                                                                    |                                                                                         |
| BV お知らせ カテゴリー 🔹 BV お知らせ 年別アーカ 🔹                                                                                               |                                                                                 | 画像を追加                                                                                   |

| BV_の知らビ バテコリー •                        | ви_あれらと 午別アーガ ・            | サイドバー(田中や―ミジ) |                                 |
|----------------------------------------|----------------------------|---------------|---------------------------------|
| お知らせ のカテゴリーリスト                         | お知らせ の年別アーカイブ              |               | <u>削除</u>   <u>完了</u><br>保存しました |
| BV_アーカイブリスト ▼                          | BV_カテゴリー/カスタ ▼             | サイドバー(お知らせ)   |                                 |
| 投稿タイプを指定して年別か月別の<br>アーカイブリストを表示します     | カテゴリーやカスタム分類のリスト<br>を表示します |               | サイドバー(共通・ト)                     |
| J JIJJJANEAANOA 90                     |                            |               | メイン画像直下(トップページ)                 |
| BV_トップ用_3PR ▼                          | BV_トップ用_RSSエン ▼            |               |                                 |
| トップページの3PRエリアウィジェ<br>ットです。*サイドバーでは正しく表 | RSSエントリーを設置します。            |               | コンテンツエリア(トップページ) 🛛 🔻            |
| 示されません。                                |                            | 1             |                                 |
| BV_トップ用_お知らせ   ▼                       | BV_トップ用_ブログ リ ▼            |               |                                 |
| お知らせの新着記事一覧を表示しま                       | ブログの新着記事一覧を表示しま            |               |                                 |

| <b>サイドバー(共通・上)</b><br>サイドバー上部に表示されるウィジェットです。 |  |
|----------------------------------------------|--|
| 画像                                           |  |
| タイトル:                                        |  |

3 | 画像ウィジェット内の、 「画像を追加」をクリック

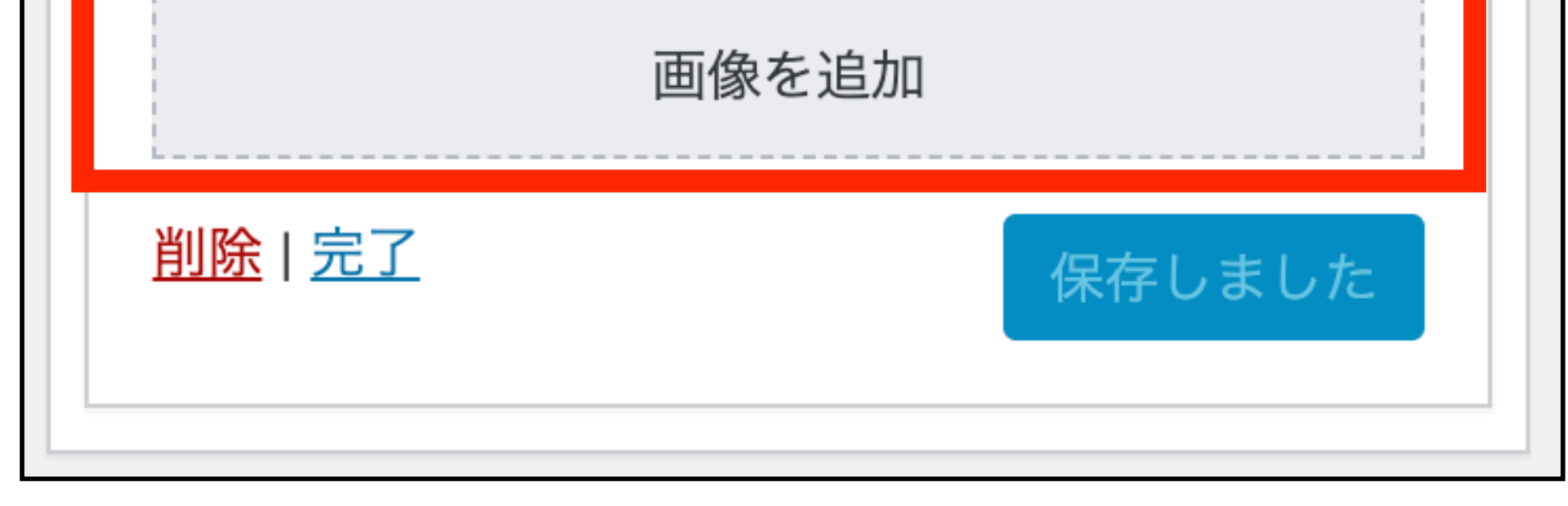

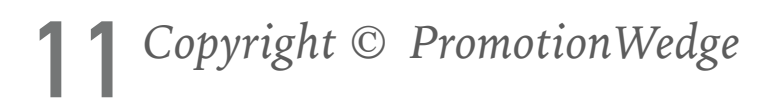

4 ウィジェットの設定とサイドバナー(3)

#### 4

追加する画像を選択、または「ファイルをアップロード」から追加して 「ウィジェットに追加」をクリック

| 画像を追加                                                                   |                          | ×                                                                                   |
|-------------------------------------------------------------------------|--------------------------|-------------------------------------------------------------------------------------|
| ファイルをアップロード メディアライブラリ                                                   |                          |                                                                                     |
| メディアを絞り込み         すべての日付 ~         ・・・・・・・・・・・・・・・・・・・・・・・・・・・・・・・・・・・・ |                          | <b>添付ファイルの詳細 blogbn.png</b> 2016年4月26日 37 KB 220 x 94 ピクセル 画像を編集                    |
| randMem                                                                 | Ship Structural FUJIKUBC | 完全に削除する         代替テキスト <u>画像の意味を説明しましょう</u> 。         画像が装飾目的のみであれば空         欄にします。 |
|                                                                         |                          | タイトル<br>キャプション                                                                      |

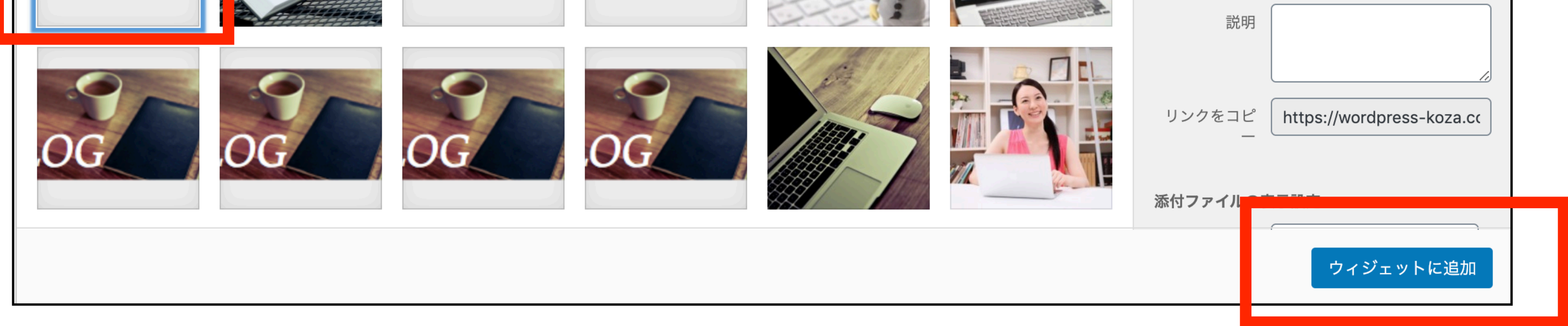

5

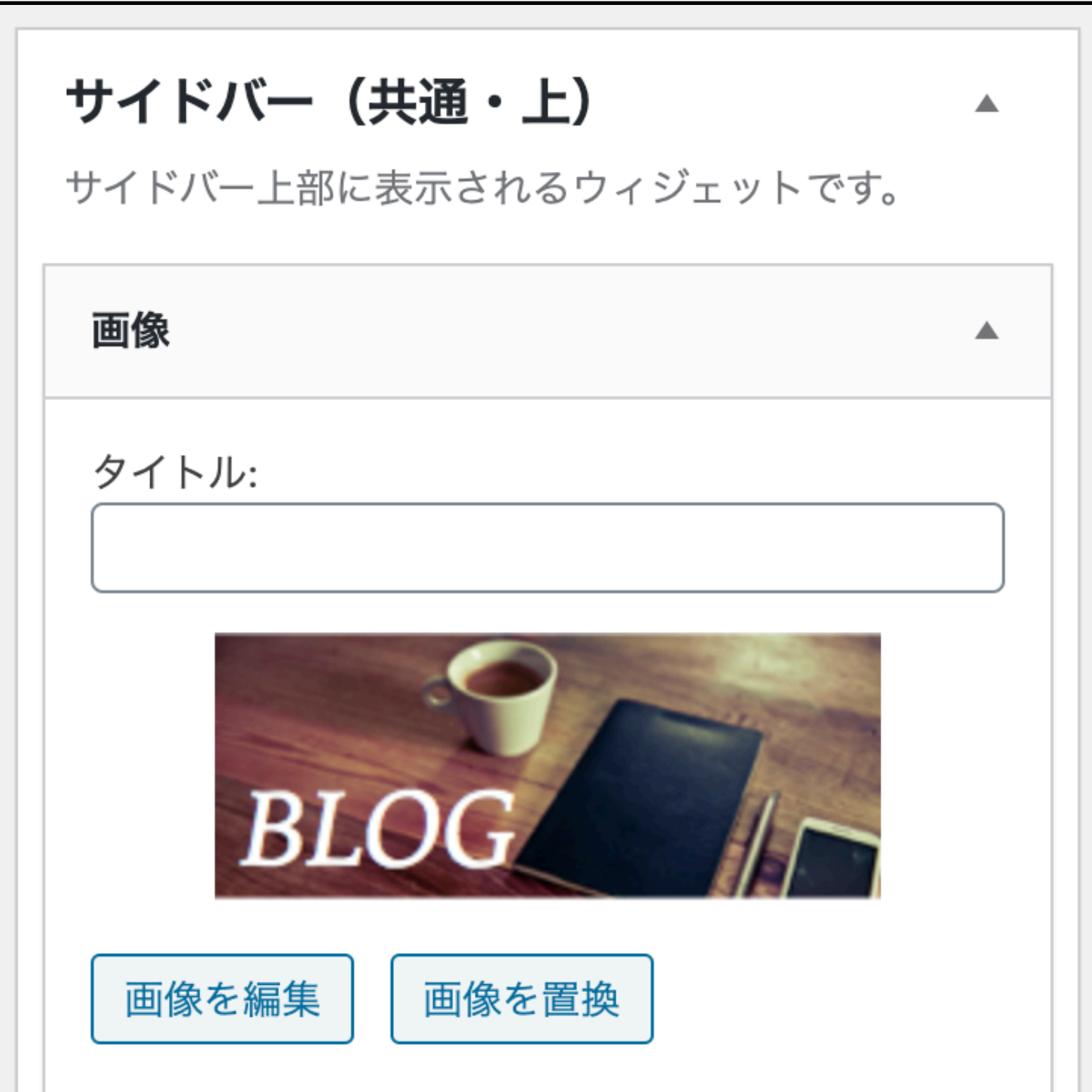

タイトルは空欄でOKです 「リンク先」には画像をクリック したときに開きたいページのURLを 入力し最後に「保存」をクリック

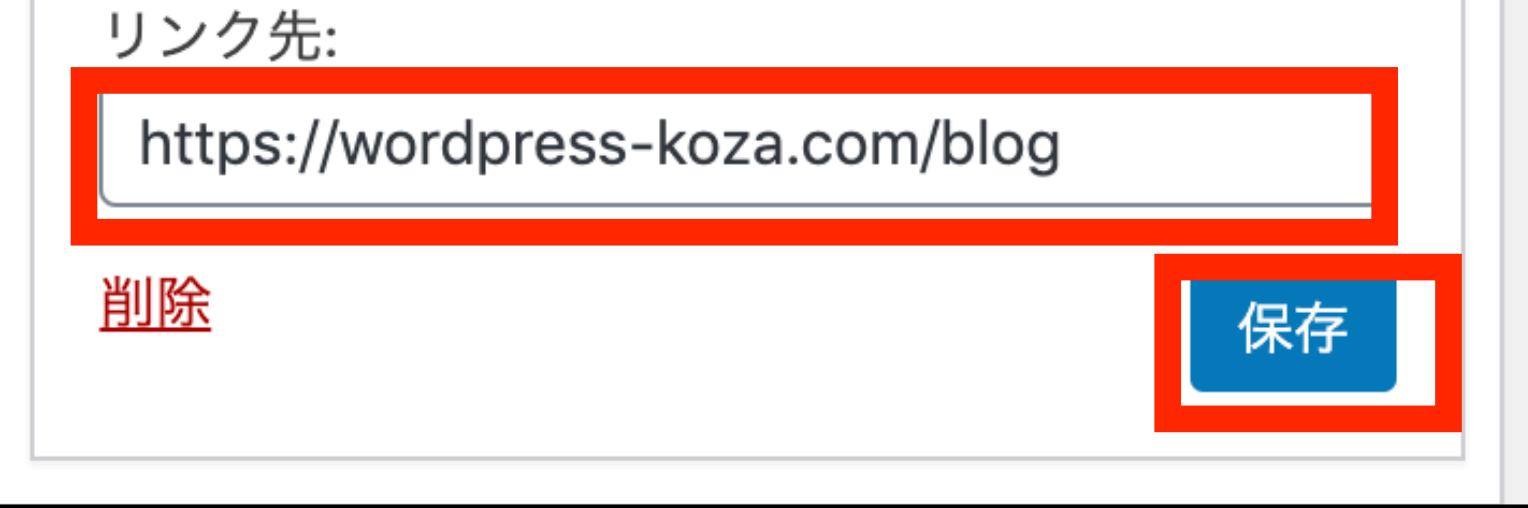

![](_page_11_Picture_8.jpeg)

## 4 ウィジェットの設定とサイドバナー(5) ©サイドにHTMLを埋め込みたいときは「カスタムHTML」という ウィジェットを使う。FacebookページやTwitterのタイムライン、 アフリエイトリンク、広告などをサイドに埋め込みたいときも 「カスタムHTML」ウィジェットを使う

| ▲<br>ィジェッ<br>け入れて | <b>サイドバー(共通・上)</b><br>サイドバー上部に表示されるウィジェットです。                                                                                                    |                                                                                                    |
|-------------------|----------------------------------------------------------------------------------------------------|----------------------------------------------------------------------------------------------------|
| テキス<br>を張り付       | 画像                                                                                                    | ▼                                                                                                    |
| カスタム              | HTML                                                                                                    |                                                                                                    |
| タイトル              | /:                                                                                                    |                                                                                                    |
| 内容:               |                                                                                                    |                                                                                                    |
| 1                 | <a href="http://wordpress-koza.com/diary"><img<br>src="http://wordpress-koza.com/wp-<br/>content/uploads/2020/01/blogbn.png" alt="プログ"</img<br></a> | '>                                                                                                    |
|                   | イジェッ<br>け入れて<br>テキス<br>を張り付<br>タイトル<br>内容:     1                                                                                                    | <ul> <li>サイドバー(共通・上)<br/>サイドバー上部に表示されるウィジェットです。</li> <li>サイドバー上部に表示されるウィジェットです。</li> <li>画像</li> <li>カスタム HTML</li> <li>タイトル:</li> <li>内容:         <ul> <li>1 <a href="http://wordpress-koza.com/diary"><img <="" alt="プログ" li="" src="http://wordpress-koza.com/wp-content/uploads/2020/01/blogbn.png"/> </a></li></ul> </li> </ul> |

「カスタムHTML」という ウィジェットを追加して HTMLを入力する

![](_page_12_Picture_3.jpeg)

## バナー画像を表示するためのHTML <a href="画像をクリックした時に開くページのURL"><img src="画像の URL" alt="検索エンジンへの画像の説明"></a>

例

<a href="http://wordpress-koza.com/diary"><img src="<u>http://wordpress-</u>koza.com/diary"><img src="<u>http://wordpress-</u>koza.com/diary"></a>

## 4 ウィジェットの設定とサイドバナー6

### ◎「カスタムHTML」ウィジェットで、 下記のようなFacebookのタイムラインを埋め込む方法

![](_page_13_Picture_2.jpeg)

| ホームページOPENしました                 | アのクイック競技会。み<br>んなベーシックですがカ                |
|--------------------------------|-------------------------------------------|
| 2016年11月22日<br>これからよろしくお願いします。 | ッコイイ!時間がある方<br>は、入場してから曲が始<br>まるまでの立ち姿も見て |
| この記事を読む                        | ください。みんな凛とし<br>て素敵です。                     |

### 1 |

### Facebookのページプラグインにアクセス

### https://developers.facebook.com/docs/plugins/page-plugin

| R護された通信           | https://developers.f | acebook.com                                            | /docs/plugins/page                                                                                                    | -plugin/                |          |             |               | <br>☆ |
|-------------------|----------------------|--------------------------------------------------------|----------------------------------------------------------------------------------------------------|-------------------------|----------|-------------|---------------|-------|
| <b>facebook</b> f | or developers        | プロダクト                                                  | ドキュメント                                                                                                    | ツール&サポート                | ニュース     | 成功事例        | Q検索           | 登録    |
| すべての              | Dドキュメント              | \$                                                     | ドキュメント / ソー                                                                                                    | -シャルプラグイン / 〃           | ページプラグイン | ン / このページ ▼ |               |       |
| y-                | シャルプラグイン             |                                                        | ページプラ                                                                                                    | グイン                     |          |             |               |       |
|                   | ノト                   |                                                        | ページプラグインな                                                                                                    | があれば、Facebookペ          | ージをウェブ   | サイトに簡単に埋め   | 込んで宣伝することができま | E す。  |
| 埋めぇ               | <b>込みコメント</b>        | サイトの訪問者はFacebookでの操作と同様にFacebookページに「いいね!」したりシェアしたりできま |                                                                                                    |                         |          |             | ま             |       |
| 埋め                | 込み投稿                 |                                                        | す。訪問中のサイトを離れる必要はありません。                                                                                                    |                         |          |             |               |       |
| 埋め                | 込み動画                 |                                                        |                                                                                                    |                         |          |             |               |       |
| フォロ               | コーボタン                |                                                        | <ul> <li>Image: Second second second</li></ul> |                         |          |             |               | -     |
| しいしいオ             | a!ボタン                |                                                        |                                                                                                    |                         |          |             |               |       |
| ~-3               | <b>ブプラグイン</b>        |                                                        |                                                                                                    |                         |          |             |               |       |
| 引用:               | プラグイン                |                                                        |                                                                                                    |                         |          |             |               |       |
| 保存7               | ボタン                  |                                                        | 😕 🛯 🌱                                                                                                    | Like Page               |          |             | Share         |       |
| 送信7               | ドタン                  |                                                        |                                                                                                    |                         |          |             |               |       |
| シェフ               | アボタン                 |                                                        |                                                                                                    |                         |          |             |               |       |
| oEmt              | oedエンドポイント           |                                                        |                                                                                                    |                         |          |             |               |       |
| Child             | -Directed Sites      |                                                        | () 関連トピ                                                                                                    | ック・よくある質問いい             | -シャルプラノ  | ブインロその他のワー  | -シャルプラグイン     |       |
| よくる               | ある質問                 |                                                        | REPC                                                                                                    |                         |          |             |               |       |
| Depre             | ecated               |                                                        |                                                                                                    |                         |          |             |               |       |
|                   |                      |                                                        |                                                                                                    |                         |          |             |               |       |
|                   |                      |                                                        | Facebookページの                                                                                                    | URL                     |          | タブ          |               | ~     |
|                   |                      |                                                        | https://www.facebool                                                                                                    | k.com/syakoudancejyouho | u/       | timeline    |               |       |

## 4 ウィジェットの設定とサイドバナー(7)

| https://www.facebook.com/syakoudancejyouhou/ | timeline                  |
|----------------------------------------------|---------------------------|
| ц                                            | 高さ                        |
| 埋め込みの幅(最低:180最大:500)                         | 埋め込みのピクセル高さ(最低70)         |
| 」スモールヘッダーを使用                                 | ✓ plugin containerの幅に合わせる |
| カバー写真を非表示にする                                 | ✔ 友達の顔を表示する               |
| 社交ダン<br>110 いいね!<br>f いいね!済み                 | ス情報.com<br><sup>の数</sup>  |

それにしても動画に映っている子たちみんな上

https://www.youtube.com/watch?v=Sera5iJB9RI

GOC-2014 Junior 1 l...

Semashko Elizaveta- Osipov E...

手ですね!

2

#### FacebookページのURLを入力

![](_page_14_Figure_4.jpeg)

### 4

### 「IFrame」をクリックして、出てきたコードをコピーする

![](_page_14_Figure_8.jpeg)

このアプリは[**開発モード**]になっており、公開されていません。 [アプリダッシュボード]で[**公開モード**]をオンにすることができます。

Step 2: Place this code wherever you want the plugin to appear on your page.

<iframe src="https://www.facebook.com/plugins/page.php? href=https%3A%2F%2Fwww.facebook.com%2Fsyakoudancejyouhou%2F&tabs=timeline&width =340&height=500&small\_header=false&adapt\_container\_width=true&hide\_cover=false& show\_facepile=true&appId=679670335728659" width="340" height="500" style="border:none;overflow:hidden" scrolling="no" frameborder="0" allowTransparency="true" allow="encrypted-media"></iframe>

## 4 ウィジェットの設定とサイドバナー(8)

5

カスタム HTML

タイトル:

内容:

1 <iframe

src="https://www.facebook.com/plugins/page.php? href=https%3A%2F%2Fwww.facebook.com%2Fsyako udancejyouhou%2F&tabs=timeline&width=340&heigh t=500&small\_header=false&adapt\_container\_width=t rue&hide\_cover=false&show\_facepile=true&appId=67 9670335728659" width="340" height="500" style="border:none:overflow:hidden" scrolling="no" frameborder="( 'allowTransparency="tue" allow="encrypted-media"></iframe>

#### 保存する前に1個のエラーを修正してください。

WordPressのウィジェットの画面に 戻り、「テキスト」ウィジェットの 中にコピーしたコードを貼り付ける。 このときエラーが出たら | allow Transparency ] O [T] E小文字の「t」に修正する。

※サイズ調整について コードの中に、width=340 height=500 と書かれている箇所が2箇所あります。

<u>削除</u>

![](_page_15_Figure_11.jpeg)

![](_page_15_Figure_12.jpeg)

このwidthは幅、heightは高さを それぞれ表しているので、 数値を書き換えることで、 サイズ調整ができます。 6

エラーが解消されたら | 保存 | を クリックする

### Facebookのタイムラインが表示される

![](_page_15_Picture_16.jpeg)

![](_page_15_Picture_17.jpeg)

5 バックアップを復元する(1)

あまり望ましくはないですが、サイトに万が一のことがあった場合、 バックアップを復元して、元のサイトに戻します。今回はその手順を 解説します。

![](_page_16_Figure_2.jpeg)

「設定」→ [UpdraftPlus Backups] をクリック

| +1 設定      | ARISHIEL            |            |
|------------|---------------------|------------|
|            | TinyMCE Advanced    |            |
|            | UpdraftPlus Backups | 第一回目のブログです |
| (企) インサイト  | wP-members          | 第一回目のブログです |
| ◀ メニューを閉じる | XML-Sitemap         | 第一回目のブログです |
|            | 1月14日 4:49 PM       | 第一回目のブログです |

![](_page_16_Figure_5.jpeg)

2 「復元」をクリック

**draftPlus が使用しているウェブサーバの容量:** 30.8 KB <u>更新</u>

3

![](_page_16_Figure_10.jpeg)

## 5 バックアップを復元する(2)

#### UpdraftPlus - バックアップを復元

バックアップの復元: Feb 09, 2017 0:09

復元中はこのサイトのテーマ、プラグイン、アップロード、データベース、および/または他の コンテンツのディレクトリ(バックアップセット、そしてあなたの選択に含まれているもの)を 置き換えます。 復元する構成を選択:

✓ プラグイン

✔ テーマ

✓ アップロードファイル

✓ その他

🗹 データベース

#### データベース の復元オプション:

<u>移行ツールのアドオンで、あなたは(新しい場所/ URLにWebサイトを移行するた</u> <u>めの)データベースを置き換えることができます。- 詳細については、このリンク</u> <u>に従ってください。</u>

<u>復元前に知っておくと便利な情報を得るにはこの記事をお読みください。</u>

4 |
復元する項目にチェックを入れて、
(基本は全部チェックでOK)
「復元」をクリック

UpdraftPlus - バックアップを復元

5

キャンセル

復元

| バックアップの復元: Feb 09, 2017 0:09                     |  |
|--------------------------------------------------|--|
| 取得(必要な場合)とバックアップファイルの準備                          |  |
| バックアップアーカイブファイルは正常に処理されました。今すぐ復元を押して進んでくださ<br>い。 |  |
| バックアップ: http://wordpress-koza.com (バージョン: 4.7.2) |  |
|                                                  |  |
|                                                  |  |
|                                                  |  |
|                                                  |  |
|                                                  |  |
|                                                  |  |
|                                                  |  |
|                                                  |  |
|                                                  |  |
| 復元 キャンセル                                         |  |

### 左図のメッセージが出たら、 再度「復元」をクリック

復元が始まったら、

画面を閉じたりなど絶体にしないこと!

#### プラグイン

バックアップ解凍中... (backup\_2017-02-09-0009\_wordpresskozacom\_66e97539a7ce-plugins.zip, 21.4 Mb) 古いデータを移動... 解凍したバックアップファイルを設置 クリーニング

#### テーマ

バックアップ解凍中... (backup\_2017-02-09-0009\_wordpresskozacom\_66e97539a7ce-themes.zip, 7.4 Mb) 古いデータを移動... 解凍したバックアップファイルを設置 クリーニング

### 6 | 完了すれば、左図のメッセージが出る

#### アップロードファイル

バックアップ解凍中… (backup\_2017-02-09-0009\_wordpresskozacom\_66e97539a7ce-uploads.zip, 6.4 Mb) 古いデータを移動… 解凍したバックアップファイルを設置 クリーニング

#### その他

バックアップ解凍中... (backup\_2017-02-09-0009\_wordpresskozacom\_66e97539a7ce-others.zip, 1 Mb)

復元に成功しました!

アクション: UpdraftPlus 設定に戻る